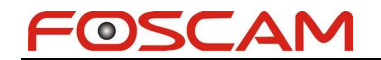

## Port Forwarding on Verizon Router

## Actiontec GT704WG & GT704WGB gateways

**Step 1:** Open your web browser and enter the router IP address ("192.168.1.1" by default) in the address bar. Enter username ("admin" by default) and then password ("password" by default)

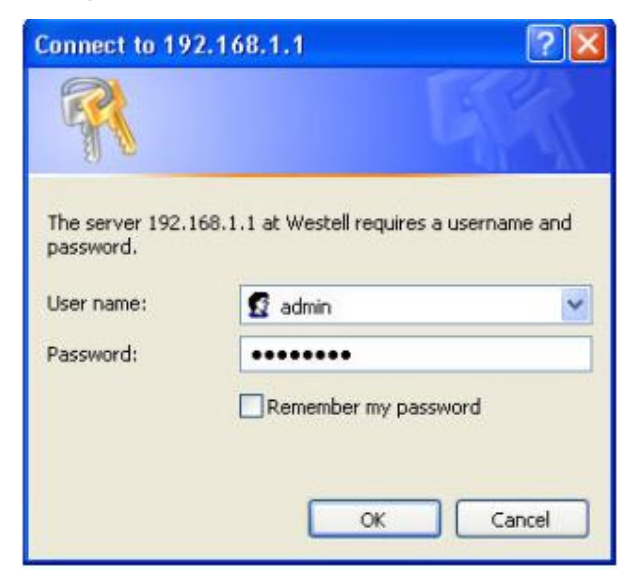

**Step 2:** Click **Security** > **Applications**. Select the camera on your network where you want to use port forwarding in the **PC Name** field. Select **User** in the **Category** list and click **New**.

| felloutac                     | Setup Setup Setup Network Control                                                                                                    |  |  |  |  |  |
|-------------------------------|----------------------------------------------------------------------------------------------------|--|--|--|--|--|
| me                            | Applications                                                                                                    |  |  |  |  |  |
| scurity                       | When running or accessing certain Internet Applications from your home network, a required<br>port or range of ports specific to the application will need to be opened through the Gateway's<br>firewall.<br>Follow the steps below to open the appropriate ports through the firewall.                                                                                                    |  |  |  |  |  |
| dmin User<br>ame &<br>assword |                                                                                                    |  |  |  |  |  |
| rewall                        |                                                                                                    |  |  |  |  |  |
| ettings                       | Step 1. If not already listed, select the PC that will utilize the application.                                                                                                    |  |  |  |  |  |
| Applications                  | Step 2. Choose the collected configuration under the Orthogon contine balance A default list of                                                                                                    |  |  |  |  |  |
| MZ Hosting                    | Step 2. Choose the selected application under the Category section below. A default list of<br>available rules specific to that category will be generated.                                                                                                    |  |  |  |  |  |
| TAT                           | Step 3. In the Available Rules box, select the rule that applies to your application then click                                                                                                    |  |  |  |  |  |
|                               | Step 3. In the Available Rules box, select the rule that applies to your application then click                                                                                                    |  |  |  |  |  |
|                               | Step 3. In the Available Rules box, select the rule that applies to your application then click<br>Add.(To view the rule settings, highlight the desired rule and click the View Rule button).                                                                                                    |  |  |  |  |  |
|                               | Step 3. In the Available Rules box, select the rule that applies to your application then click<br>Add.(To view the rule settings, highlight the desired rule and click the View Rule button).<br>Step 4. Click the Apply button for the settings to take affect.                                                                                                    |  |  |  |  |  |
|                               | <ul> <li>Step 3. In the Available Rules box, select the rule that applies to your application then click Add. (To view the rule settings, highlight the desired rule and click the View Rule button).</li> <li>Step 4. Click the Apply button for the settings to take affect.</li> <li>Note: If the category and available rule is not listed for your application, you can create a rule by choosing the User option under the Category section. This will generate the New. Edit and Delete buttons. Click the New button to create the nile. Once the rule has been created, the ability to Edit or Delete the rule is available by clicking on the appropriate button.</li> </ul>                                                                                                    |  |  |  |  |  |
|                               | Step 3. In the Available Rules box, select the rule that applies to your application then click Add. (To view the rule settings, highlight the desired rule and click the View Rule button).         Step 4. Click the Apply button for the settings to take affect.         Note: If the category and available rule is not listed for your application, you can create a rule by choosing the User option under the Category section. This will generate the New. Edit and Delete buttons. Click the New button to create the nule. Once the rule has been created, the ability to Edit or Delete the nule is available by clicking on the appropriate button.         PC Name:       Categora                                                                                                    |  |  |  |  |  |
|                               | Step 3. In the Available Rules box, select the rule that applies to your application then click Add. (To view the rule settings, highlight the desired rule and click the View Rule button).       Step 4. Click the Apply button for the settings to take affect.       Note: If the category and available rule is not listed for your application, you can create a rule by choosing the User option under the Category section. This will generate the New. Edit and Delete buttons. Click the New button to create the nile. Once the rule has been created, the ability to Edit or Delete the rule is available by clicking on the appropriate button.       PC Name:     Category       Available Rules     Applied Rules                                                                           |  |  |  |  |  |
|                               | Step 3. In the Available Rules box, select the rule that applies to your application then click Add. (To view the rule settings, highlight the desired rule and click the View Rule button).         Step 4. Click the Apply button for the settings to take affect.         Note: If the category and available rule is not listed for your application, you can create a rule by choosing the Weer cotion under the Category settion. This will generate the New. Edit and Delete buttons. Click the New button to create the nile. Once the rule has been created, the ability to Edit or Delete the rule is available by clicking on the appropriate button.         Category       Available Rules       Applied Rules         O games       Example       Doom                                       |  |  |  |  |  |
|                               | Step 3. In the Available Rules box, select the rule that applies to your application then click Add. (To view the rule settings, highlight the desired rule and click the View Rule button).         Step 4. Click the Apply button for the settings to take affect.         Note: If the category and available rule is not listed for your application, you can create a rule by choosing the Weer sotion under the Category settion. This will generate the New. Edit and Delete buttons. Click the New button to create the nile. Once the rule has been created, the ability to Edit or Delete the rule is available by clicking on the appropriate button.         Category       Available Rules       Applied Rules         O Games       Example       Doom                                       |  |  |  |  |  |
|                               | Step 3. In the Available Rules box, select the rule that applies to your application then click Add. (To view the rule settings, highlight the desired rule and click the View Rule button).       Step 4. Click the Apply button for the settings to take affect.       Note: If the category and available rule is not listed for your application, you can create a rule by choosing the User sotion under the Category settion. This will generate the New, Edit and Delete buttons. Click the New button to create the nule. Once the rule has been created, the ability to Edit or Delete the rule is available by clicking on the appropriate buttons.       Category     Available Rules     Applied Rules       VPN     Audio/Video     Add>>                                                     |  |  |  |  |  |
|                               | Step 3. In the Available Rules box, select the rule that applies to your application then click Add. (To view the rule settings, highlight the desired rule and click the View Rule button).         Step 4. Click the Apply button for the settings to take affect.         Note: If the category and available rule is not listed for your application, you can create a rule by choosing the User sotion under the Category settion. This will generate the New, Edit and Delete buttons. Click the New button to create the rule. Once the rule has been created, the ability to Edit or Delete the rule is available by clicking on the appropriate buttons.         VEN       Available Rules       Applied Rules         VPN       Audio/Video       Add>>         Apps       Remove       Category |  |  |  |  |  |

www.foscam.com

**Step 3:** Enter a name for your port forwarding rule in the **Rule Name** field. Select TCP in protocol and enter camera's port number in port start, port end and port map start. Click **Apply** to save your rule settings.

| Actiontec®                       | 1                | ۷ 🖲                         | 3                                                                                                    | 2                 | s 🔶                       |           |
|----------------------------------|------------------|-----------------------------|----------------------------------------------------------------------------------------------------|-------------------|---------------------------|-----------|
| CHOINTEC                         | Status Q         | uick Wireless<br>etup Setup | Advanced<br>Setup                                                                                                    | My Secu           | rity Parental<br>Control  | Utilities |
| Home Ru                          | le Manageme      | nt                          |                                                                                                    |                   |                           |           |
| Security                         | Dula N           | ame Compret                 |                                                                                                    |                   |                           |           |
| Admin User<br>Name &             | Prot             |                             |                                                                                                    |                   |                           |           |
| Firewall<br>Settings             | Port S           | Start 8090                  | '                                                                                                    | Port End 8090     |                           |           |
| Applications                     | Port nap :       | E 8090                      |                                                                                                    |                   |                           |           |
| DMZ Hosting                      |                  |                             | Apply                                                                                                    |                   |                           |           |
| NAT                              | Protocol         | Port Start                  | Port End<br>Back                                                                                                    | Port Map          | Delete                    |           |
| Actiontec®                       | Status S         | Quick Wireless<br>Setup     | Advanced<br>Setup                                                                                                    | My<br>Network See | curity Parenta<br>Control | Utilities |
| Home Ru                          | le Manageme      | ent                         |                                                                                                    |                   |                           |           |
| Security                         | Dula             | 1ama 1                      |                                                                                                    |                   |                           |           |
| Admin User<br>Name &<br>Password | Pro              | tocol TCP                   | •                                                                                                    |                   |                           |           |
| Firewall<br>Settings             | Port<br>Port Map | Start                       |                                                                                                    | Port End          |                           |           |
| Applications                     |                  |                             | Apoly                                                                                                    |                   |                           |           |
| DMZ Hosting                      |                  |                             | and the second second s |                   |                           |           |
| NAT                              |                  |                             |                                                                                                    |                   |                           |           |
|                                  | Protocol         | Port Start                  | Port End                                                                                                    | Port Mag          | Delete                    | 1         |
|                                  | TCP              | 8090                        | 8090                                                                                                    | 8090              |                           | J         |
|                                  |                  |                             | Back                                                                                                    |                   |                           |           |

Click **Back** to return to the Applications screen.

**Step 4:** Select the name of the rule you just created in the **Available Rules** box and click **Add** to use this port forwarding rule on camera. Click **Apply**.

| Category    |                | Applied Rules                                                                                                    |
|-------------|----------------|----------------------------------------------------------------------------------------------------|
| ) Games     |                | Could be a could be a could be could be could be a could be a could be a could be a coul |
| O VPN       |                |                                                                                                    |
| Audio/Video | Add            | d>>                                                                                                    |
| Apps        |                |                                                                                                    |
| ) Servers   | Ken            | love                                                                                                    |
| User        |                |                                                                                                    |
|             |                |                                                                                                    |
| N           | ew Edit Delete |                                                                                                    |

www.foscam.com

FOSCAM

You can check port is forwarded successful or not from <a href="http://www.yougetsignal.com/tools/open-ports/">http://www.yougetsignal.com/tools/open-ports/</a> .

| <b>you</b> get signal                                                                               | T3/CT3 Compatible Inter                         | L Port         T3/CT3 Compatible Interface Module In Stock.Same Day Shipping.         www.ICTCompany.com         AdChoices ▷                           |  |  |
|----------------------------------------------------------------------------------------------------|-------------------------------------------------|----------------------------------------------------------------------------------------------------|--|--|
| Port Forwardi   your external add   14.153.222.148   open port finder   Remote Address   14.153.222 | ng Tester<br>ress<br>2.148 Port Number 8090 Che | Common ports<br>21 FTP<br>22 SSH<br>23 TELNET<br>25 SMTP<br>53 DNS<br>80 HTTP<br>110 POP3<br>115 SFTP<br>135 RPC<br>139 NetBIOS<br>143 IMAP<br>194 IRC |  |  |
| Port 8090 is open on 14.1                                                                           | 153.222.148.                                    | 443 SSL<br>445 SMB<br>1433 MSSQI                                                                                                    |  |  |

**Step 5:** View camera over Internet by external IP address or host name and port number.

(Eg: http://14.153.222.148:8090 or http://tech3.dyndns-remote.com:8090 )

| ← < />                | 53.222.148:8090 🔎 🗕 🗟 🖒 🗙                 | 🖉 Device(Foscam Demo1)                         | × Router                                         |
|-----------------------|-------------------------------------------|------------------------------------------------|--------------------------------------------------|
| 👍 🕘 httpwww.drivehq.d | com- D Absolutely Free Dynar              | nic 👌 Google 🗿 ShenZhe                         | n Foscam Intellig                                |
|                       | Real-time IP Car                          | nera Monitoring                                | System                                           |
| E                     | nglish Spanish Deutsch Frend              | ch Italian Polski 简体中了                         | Հ 繁体中文                                           |
|                       | ActiveX Mode<br>User<br>Password<br>Login | e (For IE Browser)                             |                                                  |
| ) () (e http://tech3  | dyndns-remote.com:809                     | 0/ P + 🖻 C X 🥝 S                               | henZhen Foscam Intelligent T 🥞 TL-F              |
| httpwww.drivehq.o     | com- 🖸 Absolutely Free                    | Dynamic 猪 Google                               | 🗿 ShenZhen Foscam Intellig                       |
|                       | Rea<br>English                            | I-time IP Can<br>Spanish Deutsch Frenc         | nera Monitoring Syst<br>h Italian Polski 简体中文 繁体 |
|                       |                                           | ActiveX Mode (For<br>User<br>Password<br>Login | IE Browser)                                      |

www.foscam.com